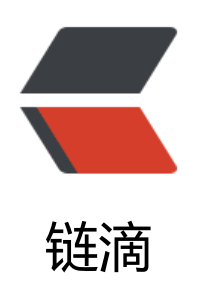

# 虚拟移动硬盘

作者: w8854123

- 原文链接: https://ld246.com/article/1513571909807
- 来源网站:链滴
- 许可协议:署名-相同方式共享 4.0 国际 (CC BY-SA 4.0)

#### 虚拟移动硬盘

## 背景

目前的工作需要在虚拟机中进行,因为笔记本电脑配置不高,为了让虚拟机中的win10系统运行流畅 因此除了公司登陆内网的安全软件外,其余软件一概不装。但是这就带来一个问题,工作中需要使用 office办公软件虚拟机中没有安装,这时候就要将虚拟机中的文件拿到物理机中用office打开。当然, 决的方法多种多样,VMWare虚拟机可以直接将文件复制出来,我现在用的Hyper-V的话可以通过共 文件的方式访问。我这里用的虚拟机是win10自带的Hyper-V,直接复制文件出来的办法行不通,共 文件倒是可以实现,但是因为虚拟机里的工作环境装有公司的安全软件,如果开启共享,就无法连接 公司内网,所以这个方法也pass掉。怎么办?还有一个方法。创建一个vhd虚拟硬盘挂载到虚拟机中 用来存放工作中用到的文件,当需要在物理机中打开这些文件时,先卸载虚拟机中的vhd,然后在挂 到物理机中,这就像是两台电脑之间通过移动硬盘传输文件一样,只不过这个移动硬盘是个"假的" 但是每次需要打开一个文件的时候,都要先在Hyper-V里操作卸载vhd,然后又要在物理机中挂载这个 hd,有些时候只是需要打开文件看一眼,也就几秒钟,但是这一系列操作下来花了1分钟,很繁琐。 好这几天在学PowerShell,就想到用它实现这些操作的自动化。

### 用到的PowerShell命令

获取VHD: Get-VHD

获取虚拟机: Get-VM

获取虚拟机磁盘驱动器: Get-VMHardDiskDrive

增加一个磁盘驱动到虚拟机: Add-VMHardDiskDrive

删除磁盘驱动: Remove-VMHardDiskDrive

卸载VHD: Dismount-VHD

装载一个或多个虚拟磁盘: Mount-VHD

打印信息到控制台: Write-Output

#### 代码实现

```
if( $args.Length -ne 2 ){
    Write-Output "请传入参数:虚拟机名称 VHD路径"
    exit
}
$vmName = $args[0]
$vhdPath = $args[1]
$vhdObj = Get-VHD -Path $vhdPath
if (!$?) {
    Write-Output "VHD不存在! ---> $vhdPath"
    exit
}
$vmm = Get-VM -Name $vmName
# 判断虚拟机是否存在
if ($?) {
```

```
# 获取虚拟机中的虚拟磁盘驱动器
  $vmHardDiskDriveList = Get-VMHardDiskDrive -VMName $vmName
  # 判断是否已经挂着了"移动VHD"
  foreach ( $vmHardDiskDrive in $vmHardDiskDriveList ) {
    if ( $vmHardDiskDrive.Path -like $vhdObj.Path ) {
      Write-Output "准备卸载虚拟机中的VHD, 挂载到物理机..."
      Remove-VMHardDiskDrive -VMName $vmName -ControllerType $vmHardDiskDrive.
ontrollerType -ControllerNumber $vmHardDiskDrive.ControllerNumber -ControllerLocation $
mHardDiskDrive.ControllerLocation
      if ($?) {
        Write-Output "虚拟机卸载VHD成功! 准备挂载到物理机..."
      } else {
        Write-Output "虚拟机卸载VHD失败,退出脚本!"
        exit
      }
      if (!$vhdObj.Attached -or ($null -eq $vhdObj.Number)) {
        #物理机挂载VHD
        Mount-VHD -Path $vhdPath
        if ($?) {
          Write-Output "物理机挂载VHD成功!"
        } else {
          Write-Output "物理机挂载VHD失败,退出脚本!"
          exit
        }
      } else {
        Write-Output "物理机VHD已挂载,无需重复操作。"
      }
      exit
    }
  Write-Output "准备卸载物理机中的VHD, 挂载到虚拟机..."
  if ( $vhdObj.Attached ) {
    Dismount-VHD -Path $vhdObj.Path
    if ($?) {
      Write-Output "物理机卸载VHD成功! 准备挂载到虚拟机..."
    } else {
      Write-Output "物理机卸载VHD失败,退出脚本!"
      exit
    }
 } else {
    Write-Output "物理机VHD没有挂载! 准备挂载到虚拟机..."
  }
  Add-VMHardDiskDrive -VMName $vmName -ControllerType SCSI -ControllerLocation $v
HardDiskDriveList.Length -Path $vhdObj.Path
  if ($?) {
    Write-Output "虚拟机挂载VHD成功!"
  } else {
    Write-Output "虚拟机挂载VHD失败,退出脚本!"
 }
  exit
} else {
  Write-Output "虚拟机不存在! ---> $vmName"
  exit
}
```

## OK了吗

代码写完了,但是执行却遇到麻烦。首先,默认情况下,脚本的运行策略是Restricted,也就是不执脚本,需要调整。第二,脚本必须以管理员身份运行,但是在脚本的右键菜单里并没有这个选项,属中也没有这项设置。解决方法也简单:

1.需要调整计算机的脚本运行默认策略

将脚本执行策略调整为'REMOTESIGNED'网络上下载的脚本执行需要签名,本地脚本执行不需要名

Set-ExecutionPolicy -ExecutionPolicy REMOTESIGNED

2.需要以管理员方式运行,执行脚本 通过bat调用ps脚本,bat脚本右键菜单中有"以管理员身份运行"

powershell.exe -file D:\MtK\PowerShell\自动化虚拟移动硬盘.ps1 "win10工作" "D:\Hyper-V\Virt al hard disks\移动虚拟硬盘.vhdx"

@pause exit

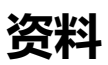

PowerShell脚本执行策略